### <u>在 Mac OS 以無線方式安裝及連接 MAXIFY GX7070 打印機(以 Mac OS 11.1 作示範)</u> Installing MAXIFY GX7070 on Mac OS via WiFi connection (Use Mac OS 11.1 as example)

#### <u>無線設定 Wireless Setup</u>

 確保在開始無線連接設定之前,印表機已開啟。 如果電源開啟, 電源(ON)指示燈(A)將亮起。 Make sure printer is turned on before starting wireless connection setup. If the power is on, the ON lamp (A) will be lit.

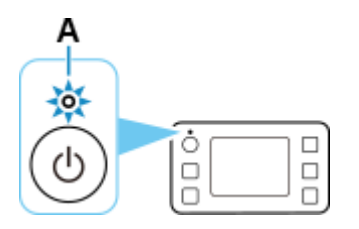

2. 按**主頁(HOME)**按鈕(C)。

Press the HOME button (C).

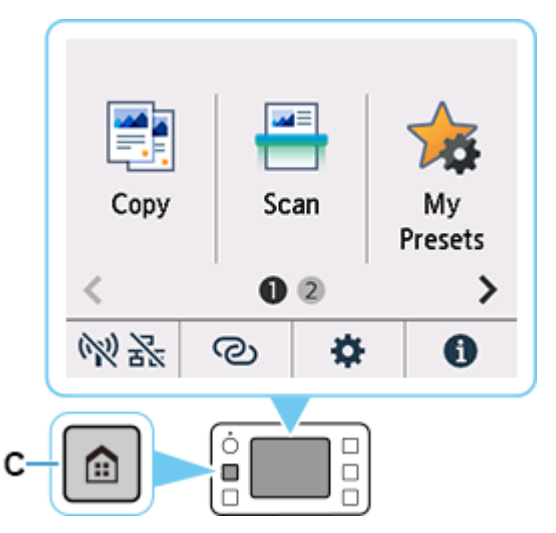

# 3. 點選 🕅 💦 (A)。

根據印表機的網路連接狀態, 💦 💦 的外觀會有所不同。

тар 🕅 🛣 (А).

The appearance of 🕅 🛣 varies depending on the printer's network connection status

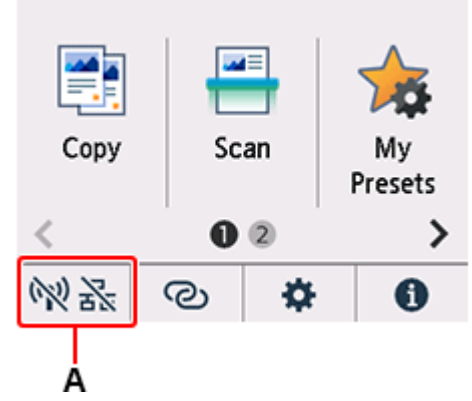

4. 點選 Wi-Fi。

Tap **Wi-Fi**.

|    | LAN settings    |
|----|-----------------|
| Ŵ  | Wi-Fi           |
| 8  | Wireless Direct |
| 32 | Wired LAN       |
|    | Print details   |

5. 點選 Wi-Fi 設定(Wi-Fi setup)。 Tap Wi-Fi setup.

| Wi-Fi                |  |
|----------------------|--|
| See settings         |  |
| Enable/disable Wi-Fi |  |
| Wi-Fi setup          |  |
| Advanced             |  |

6. 點選手動連接(Manual connect)。

#### Tap Manual connect.

| Wi-Fi setup              |
|--------------------------|
| Easy wireless connect    |
| Manual connect           |
| WPS (Push button method) |
| Other connection types   |
|                          |

7. 點選所用無線路由器。

Tap your wireless router.

| Select wirel    | ess router   |
|-----------------|--------------|
| DISABLE         |              |
| HEP             |              |
| HPA_PSK (AES/TK | r) 📀         |
| (               | Search again |

如果未找到您的路由器,請確定您的路由器設定符合以下打印機的規格:

If you do not find your router, please ensure your router setting meets the below printer requirement:

- a. 頻率 Frequency: 2.4GHZ
- b. 頻道 Channel: 1-11 (其中一條 either one)
- 8. 將顯示以下螢幕之一。

One of the screens below will appear.

| Enter password         | Enter password   |
|------------------------|------------------|
| 5-26 characters        | 8-64 characters  |
| <b>∿</b> Please enter. | 🌯 Please enter.  |
| Show password OK       | Show password OK |

### 9. 點選輸入區域。

Tap the input area.

輸入密碼。文字輸入區分大小寫。
 關於如何輸入字元和如何變更字元類型,請參見「<u>文字輸入</u>」。

Enter the password. Text entry is case-sensitive.

For how to enter characters and how to change the character type, see "<u>Text Entry</u>".

| _             |     | •    |    |
|---------------|-----|------|----|
|               | abc | def  | ×  |
| ghi           | jkl | mno  | H  |
| pqrs          | tuv | wxyz |    |
| <u>A</u> 5 1@ | 仓   | . 0- | ОК |

### 11. 點選 **OK**。

### Тар **ОК**.

| ****          | *   | •    |    |
|---------------|-----|------|----|
|               | abc | def  | ×  |
| ghi           | jkl | mno  |    |
| pqrs          | tuv | wxyz |    |
| <u>A</u> 5 1@ | ٠   | .0-  | OK |

12. 點選 **OK**。

Тар **ОК**.

| Enter password   | Enter password   |
|------------------|------------------|
| 5-26 characters  | 8-64 characters  |
| ****             | *****            |
| Show password OK | Show password OK |

13. 顯示以下螢幕時,請點選 OK。

When the screen on the below appears, tap **OK**.

| Connected to the router. | wireless |
|--------------------------|----------|
|                          | ОК       |

14. 按主頁(HOME)按鈕。

Press the **HOME** button.

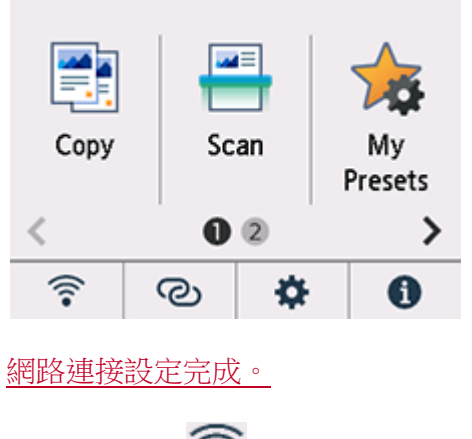

連接完成後, 🛜 會出現在螢幕左下方。

#### 下載及安裝步驟

#### Driver download and Installation procedure

 15. 到以下佳能網站並下載印表機的驅動程式

 https://hk.canon/zh\_HK/support/gx7070/model

Go to below Canon webpage and download the printer driver https://hk.canon/en/support/MAXIFY%20GX7070/model

- 選擇並下載以下檔案
   Choose and download below files
   GX7000 series Setup package (Mac)
- 按網頁內的〔下載〕,下載完成後開啟該檔案安裝
   Click [Download] in the webpage, and then execute the file after download was completed

18. 按〔Setup〕 Click [Setup]

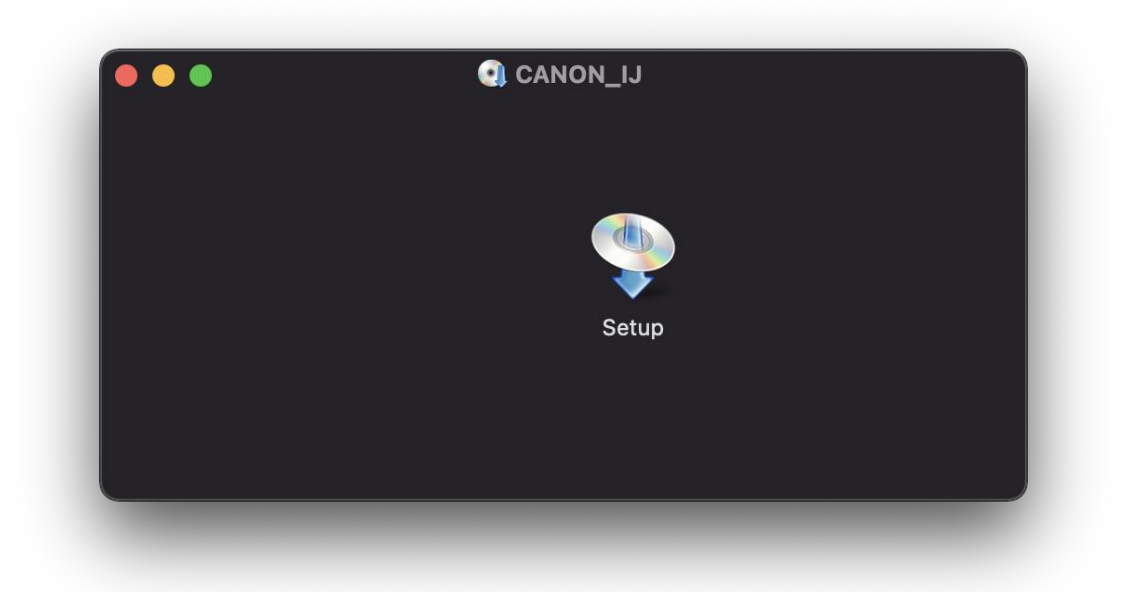

19. 按〔開啟〕 Click [Open]

|                                 | 0                                                    |                   |
|---------------------------------|------------------------------------------------------|-------------------|
| 「Setup」                         | 是一個從互聯網下載的 A<br>開啟嗎?                                 | pp。確定             |
| 此項目位於磁<br>上。「Safari<br>Apple已進行 | 碟映像檔「mac」。-1_0-r<br>」在2021年1月26日下載此磁<br>檢查但並未偵到惡意軟件。 | ncd.dmg」<br>碟映像檔。 |
|                                 | 開啟                                                   |                   |
|                                 | 顯示磁碟映像檔                                              |                   |
|                                 | 取消                                                   |                   |

20. 按〔下一步〕 Press [Next]

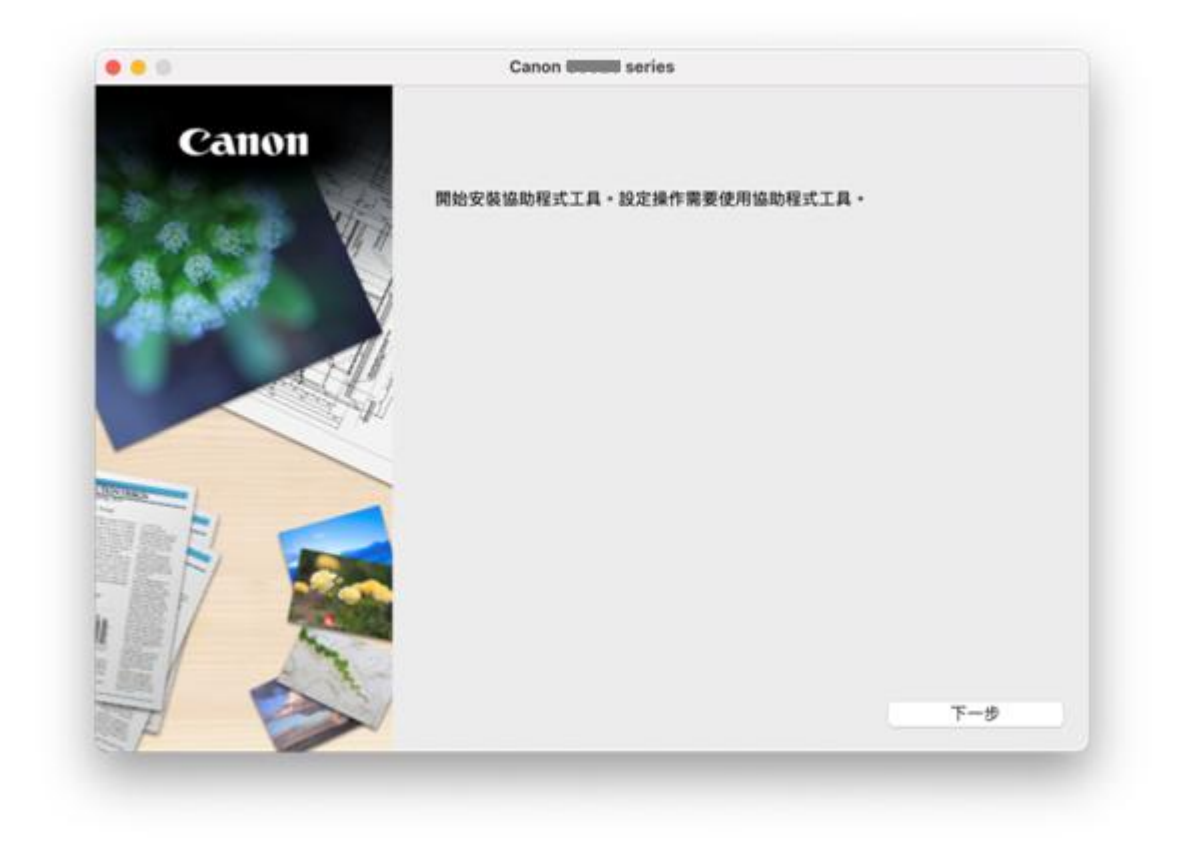

21. 請輸入電腦帳號密碼,再按〔安裝輔助程式〕

Please type in the password of computer account, then click [Install Helper]

| 輸入你的密碼來允許此操作。 |             |    |        |
|---------------|-------------|----|--------|
| 用户名稱:         | Call Center |    |        |
| 密碼:           |             |    |        |
|               |             |    |        |
|               |             | 取消 | 女袋輔助柱式 |

### 22. 按〔開始設定〕

### Press [Start Setup]

|         | Canon series                       |    |
|---------|------------------------------------|----|
| Canon   | 開始設定                               |    |
| Calloli | 開始進行必要的設定,以便從電腦使用本機。<br>請參見螢幕上的說明。 |    |
|         |                                    |    |
|         | T                                  |    |
|         | 1                                  |    |
|         | 1                                  |    |
|         | 0                                  |    |
|         | 開始設定                               |    |
|         |                                    |    |
|         |                                    |    |
|         | <b>4</b>                           |    |
|         |                                    |    |
| EV S    |                                    |    |
|         |                                    | 設定 |
|         |                                    | 結束 |

- 23. 按〔下一步〕
  - Click [Next]

| • 0                                              | Canon                             |       |   |
|--------------------------------------------------|-----------------------------------|-------|---|
| 0                                                | 0                                 | 0     | 0 |
| 繼續之前                                             |                                   |       |   |
| 此軟體可能使用網路設定印表<br>根據您使用的安全軟體,可能<br>(有關詳細資訊,請參閱安全) | (機。<br>)需要在開始設定之前變更安全軟(<br>軟體手冊。) | 曹的設定。 |   |
| 如果在設定過程中安全軟體團                                    | l示任何警告,請允許此軟體繼續                   |       |   |
| 此軟體使用論匙圈。<br>如果論影應存取向您谢施許可                       | [,請按一下[總是允許]。                     |       |   |
|                                                  |                                   |       |   |
|                                                  |                                   |       |   |
|                                                  |                                   |       |   |
|                                                  |                                   |       |   |
|                                                  |                                   |       |   |
|                                                  |                                   |       |   |
|                                                  |                                   |       |   |
|                                                  |                                   |       |   |

### 24. 請等候

Please wait

| • •           | Canon la canon la canon la canon la canon la canon la canon de canon de c |         |   |  |
|---------------|----------------------------------------------------------------------------------------------------|---------|---|--|
| 0             | 0                                                                                                    | 0       | 0 |  |
| 正在取得最新軟體的相關   | 資訊 •                                                                                                    |         |   |  |
| 正在下載 10/16    |                                                                                                    |         |   |  |
|               |                                                                                                    |         |   |  |
|               | -                                                                                                    | _       |   |  |
|               |                                                                                                    |         |   |  |
|               |                                                                                                    |         |   |  |
|               |                                                                                                    |         |   |  |
|               |                                                                                                    | _       |   |  |
|               | https://ij.stal                                                                                                    | t.canon |   |  |
| 有關功能和設定的更多詳細資 | <b>証</b> :・請参閱手冊・                                                                                                    |         |   |  |
|               |                                                                                                    |         |   |  |
|               |                                                                                                    |         |   |  |
| 取消            |                                                                                                    |         |   |  |

## 25. 按〔是〕

Click [Yes]

|                                                                                                    | Canon series                                                                                                    |                                                                                                    |                                                                                     |
|----------------------------------------------------------------------------------------------------|----------------------------------------------------------------------------------------------------|----------------------------------------------------------------------------------------------------|-------------------------------------------------------------------------------------|
| 0                                                                                                    | 0                                                                                                    | 0                                                                                                    | 0                                                                                   |
| 許可協定                                                                                                    |                                                                                                    |                                                                                                    |                                                                                     |
| 請在安裝 Canon 產品 前,                                                                                                    | 仔細閱讀下面許可協定。                                                                                                    |                                                                                                    |                                                                                     |
| 8756 <b>0</b> 856666                                                                                                    |                                                                                                    |                                                                                                    |                                                                                     |
| 能增速用值仅需百利                                                                                                    |                                                                                                    |                                                                                                    | 1                                                                                   |
| 注意:在安装或使用本官方把                                                                                                    | <b>侵權軟體前,請您閱讀本文件。</b>                                                                                                    |                                                                                                    |                                                                                     |
| 注意:在安装或使用本官方挂<br>本使用授權合約是您(個人或<br>電子或線上手冊及其更新(統<br>更新」)。及(iii)隨同本合約提<br>(簡稱「內容資料」)的合約。<br>Shimomaruko 3-chome、Of                                                | 受權軟體前,請您閱讀本文件。<br>實體)與 Canon Inc. 之間的預權合約<br>稿「軟體」)。(II)軟體或 Canon 職種<br>[供或使用該軟體及其更新線上提供J<br>· 以後提及的軟體、資料更新和內容]<br>hta-ku、Tokyo 146-8501、Japan(體                                                             | (體稱「合約」)。是葉於(I)關同本合約提供<br>(印表機(簡稱「印表機」)的其他資料或印<br>和於列印的數位格式之文字、影像、圖示和<br>資料各自簡稱「官方授權軟體」。Canon (<br>稱「Canon」)。                                                      | 机给您的軟體程式、相關的<br>表機的朝體更新(簡稱「資料<br>II其他視覺表示(本軟體除外)<br>公司位於 30-2                       |
| 注意:在安装或使用本官方挂<br>本使用授權合約是您(個人或<br>電子或線上手冊及其更新)的。及(iii)隨同本合約提<br>(簡稱「內容資料」)的合約。<br>Shimomaruko 3-chome、Of<br>儘管本合約中有任何相反的/<br>單及其遞用的使用條款可能。                      | 受權軟體前,請您閱讀本文件。<br>實體)與 Canon Inc. 之間的授權合約<br>稱「軟體」)。(iI)軟體或 Canon 噴量<br>It(或使用該軟體及其更新線上提供F<br>IX)後提及的軟體。資料更新和內容)<br>hta-ku、Tokyo 146-8501、Japan(簡<br>現定,官方授權軟體還包括本合約編<br>在本合約編尾、相關說明文件(如使用                   | (體稱「合約」)。是聽於(I)購問本合約提供<br>(即表機(簡稱「印表機」)的其他資料或印<br>目於列印的數位格式之文字、影像、圖示表<br>資料各自簡稱「官方授權軟體」。Canon 5<br>柄「Canon」)。<br>款不適用的某些軟體模組和資源庫(「第三<br>者手冊)或官方授權軟體的授權資訊中指明        | N給您的軟體程式、相關的<br>表權的軟體更新(簡稱「資料<br>Q其他視覺表示(本軟體除外)<br>公司位於 30-2<br>二方軟體」)。第三方軟體清<br>月。 |
| 注意:在安装或使用本官方<br>本使用授權合約是您(個人或<br>電子或線上手冊及其更新(統<br>更新」)。及(ii)随同本合約損<br>(簡稱「內容資料」)的合約。<br>Shimomaruko 3-chome、Of<br>儘管本合約中有任何相反約<br>單及其通用的使用條款可能で<br>如果接受該協定。按一下[ | 受權軟體前,請您閱讀本文件。<br>實體)與 Canon Inc. 之間的接權合約<br>稱「軟體」)。(ii)軟體或 Canon 噴疊<br>R共成使用該軟體及其更新線上提供F<br>IX後退及的軟體、資料更新和內容)<br>hta-ku、Tokyo 146-8501、Japan(關<br>現定。官方授權軟體還包括本合約條<br>在本合的結尾、相關說明文件(如使用<br>是]。如果選擇[否],則取消軟體 | (簡稱「合約」),是關於(I)關同本合約提供<br>印表機(簡稱「印表機」)的其他資料或印<br>前於列印的數位格式之文字、影像、圖示將<br>資料各自簡稱「官方授權軟體」, Canon 5<br>柄「Canon」),<br>款不適用的某些軟體模組和資源庫(「第三<br>诸手冊)或官方授權軟體的授權資訊中指導<br>安裝。 | R給您的軟體程式、相關的<br>表機的軟體更新(簡稱「資料<br>0其他現覺表示(本軟體除外)<br>公司位於 30-2<br>二方軟體」)。第三方軟體清<br>月。 |

26. 閱後按〔同意〕或〔不同意〕

Click [Agree] or [Do not agree] after reading

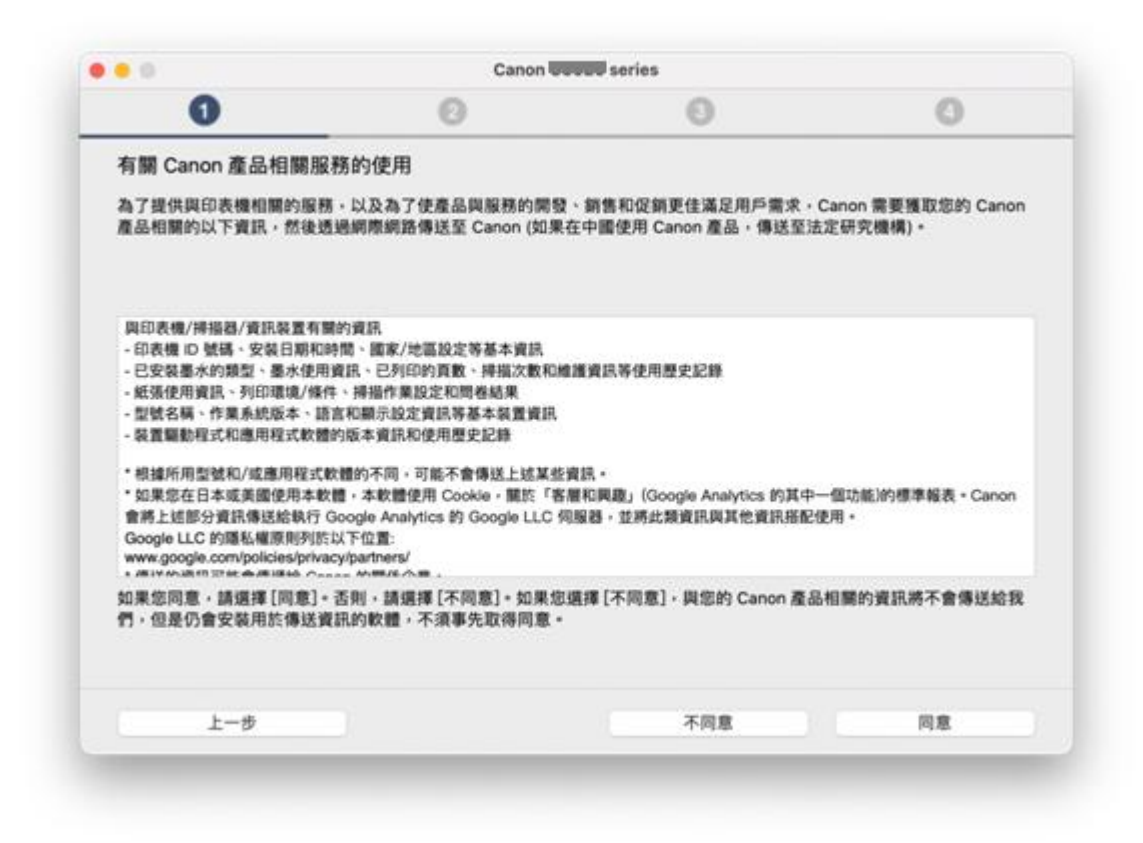

#### 27. 請等候

Please wait

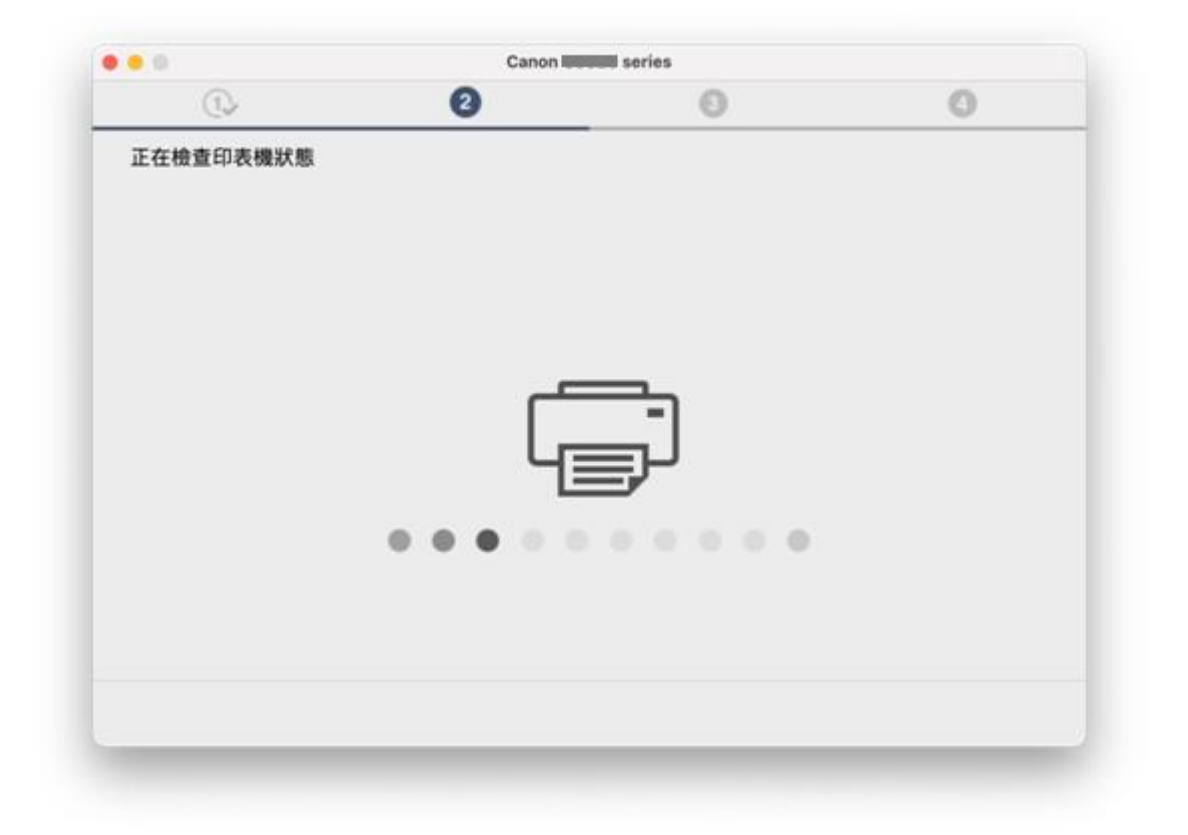

28. 按〔是〕 Click [Yes]

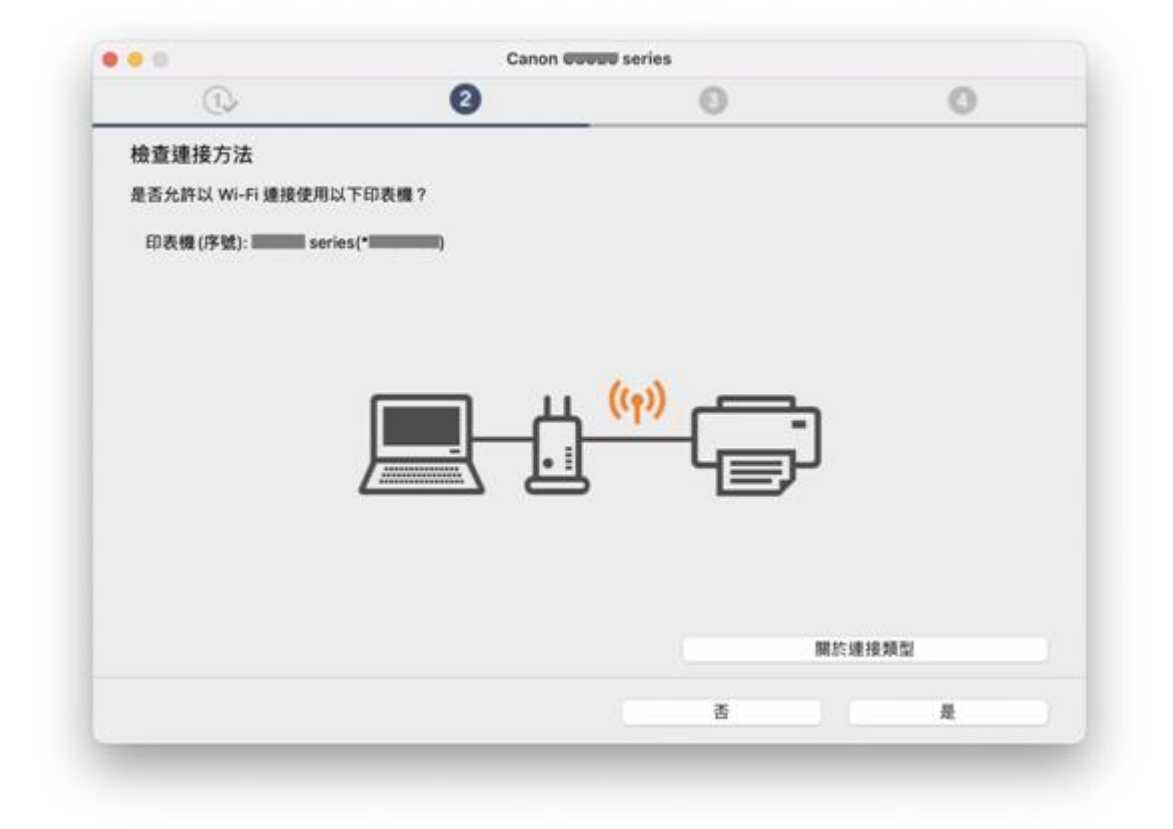

#### 29. 請等候

#### Please wait

|                      | Canon eau                                         |         | 0 |
|----------------------|---------------------------------------------------|---------|---|
| CI-2                 | 69                                                | 0       | 0 |
| ₹裝<br>2裝進度: 0%       |                                                   |         |   |
| 在下載: IJ Scan Utility |                                                   |         |   |
|                      |                                                   |         |   |
|                      |                                                   |         |   |
|                      | -                                                 |         |   |
|                      |                                                   |         |   |
|                      |                                                   |         |   |
|                      |                                                   |         |   |
|                      |                                                   | _       |   |
|                      |                                                   |         |   |
|                      | https://ij.star                                   | t.canon |   |
|                      |                                                   |         |   |
|                      | and the second second second second second second |         |   |
| 關功能和設定的更多詳細          | 資訊·請參閱手冊。                                         |         |   |
| 關功能和設定的更多詳細          | 資訊·請參閱手冊。                                         |         |   |
| 蘭功能和設定的更多詳細<br>取消    | 資訊・請參閱手冊・                                         |         |   |

30. 按〔新增打印機〕

Click [Add Printer]

|                 | Canon Geol            | Canon George series |     |
|-----------------|-----------------------|---------------------|-----|
| 0.              | Q.                    | 3                   | 0   |
| 新增印表機           |                       |                     |     |
| 請按一下[新增印表機],然後; | <b>遵從螢幕上的說明新增印表機。</b> |                     |     |
| 新增印表機後,請按一下[下-  | -步]。                  |                     |     |
|                 |                       |                     |     |
|                 |                       |                     |     |
|                 |                       |                     |     |
|                 |                       |                     |     |
|                 |                       |                     |     |
|                 |                       |                     |     |
|                 | 新增印                   | 表機                  |     |
|                 |                       |                     |     |
|                 |                       |                     |     |
|                 |                       |                     |     |
|                 |                       |                     | 下一步 |
|                 |                       |                     |     |

選擇〔Canon GX7070 series〕,再按〔加入〕
 Choose [Canon GX7070 series], then click [Add]

| Q 1910  |                  |    |            |    |
|---------|------------------|----|------------|----|
| 名稱      |                  |    |            | 1  |
| Canon 🗐 | ) series         |    | Bonjour多功能 | 1  |
|         |                  |    |            |    |
|         |                  |    |            |    |
|         |                  |    |            |    |
|         |                  |    |            |    |
|         |                  |    |            |    |
| 名稱:     | Canon Could seri | es |            |    |
| 位置:     |                  |    |            |    |
| 使用:     | 安全AirPrint       |    |            | \$ |
|         |                  |    |            |    |

### 32. 請等候

Please wait

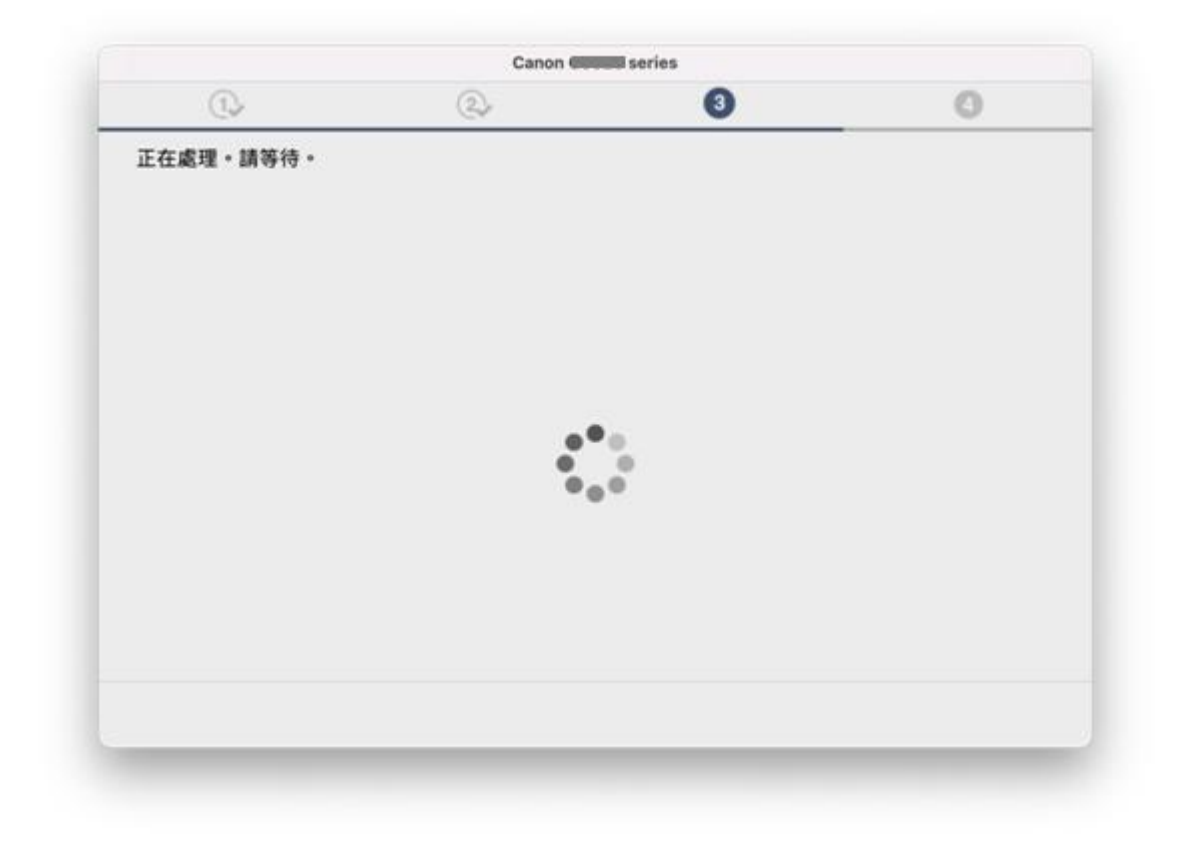

33. 按〔下一步〕 Click [Next]

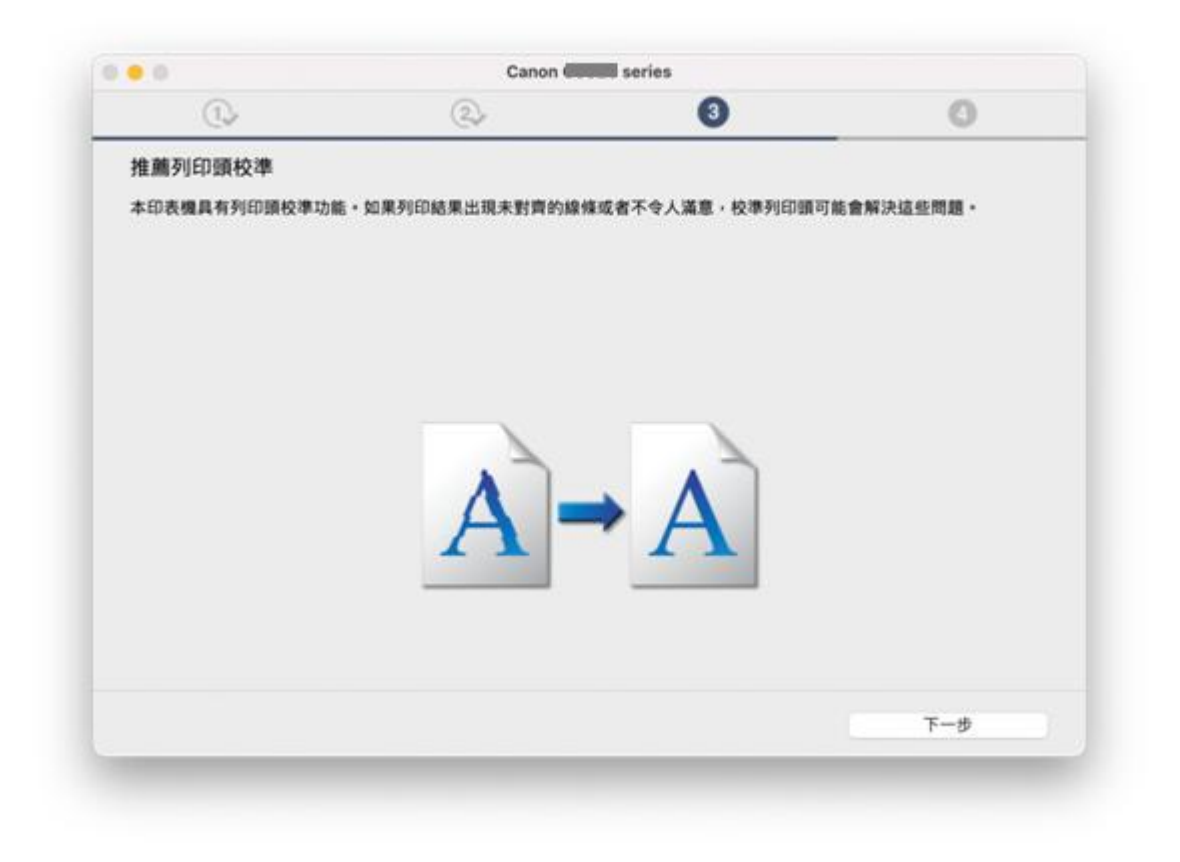

34. 按〔下一步〕

Click [Next]

| • 0         | Canon III | Canon in series |   |
|-------------|-----------|-----------------|---|
| 0.          | 2         | 3               | 0 |
| 您現在可以從電腦進行列 | JED •     |                 |   |
|             |           |                 |   |
|             |           | <u>-</u> 1      |   |
|             | 43        | <u></u> ₽       |   |
| 3812(716)   |           |                 |   |
|             |           |                 |   |

35. 安裝完成,按〔線上繼續〕

Driver installation was completed, click [Continue online]

| • 0   | Canon laurent series                                                                               |
|-------|----------------------------------------------------------------------------------------------------|
| Canon | 線上繼續                                                                                               |
| Canon | 按一下【線上繼續】以前往 Canon 網站。您可以在該網站上下載其他應用程式。並取<br>得有關印表機可用功能和服務的更多資訊。<br>本軟體將會關閉。然後 Canon 網站會在您的瀏覽器中開啟。 |
|       | 線上鐵線                                                                                               |
|       |                                                                                                    |
| 7 >   |                                                                                                    |